## EINRICHTUNG DER SCHNITTSTELLE ZU IFAP-LISTE

Version: 1.2

Pionier der Zahnarzt-Software. Seit 1986.

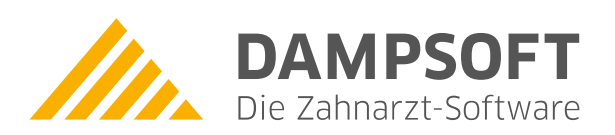

Die Schnittstelle zur ifap-Liste können Sie wie im Folgenden beschrieben aktivieren. Voraussetzung ist die funktionsfähig installierte ifap-Liste **"ifap praxisCENTER 3"**.

Im **DS-Win-Programm** unter Rezept → unten links auf das Zahnrad klicken → im Fenster **"Medikamentenliste, Einstellungen und Import"** muss **"ifap praxisCENTER 3"** als Programm ausgewählt und mit "Ok" übernommen werden.

| Rezept, Praxis 1                                      | ? ×                                                    |
|-------------------------------------------------------|--------------------------------------------------------|
|                                                       | Kontraindikationen                                     |
| Krankenkasse bzw. Kostenträger Hilfs-<br>BVG mittel   | Aspr-St. Begr-<br>IBedarf, Pflicht Apotheken-Nummer/IK |
| Geo AOK Aschaffenburg 6 7                             | 9 1                                                    |
| Seb. Name, Vorname des Versicherten Zuzahlung         | Gesamt-Brutto                                          |
| geb. am                                               |                                                        |
| Dipl.Ing. Peter 03.09.50                              | Heilmittel-Nr. Faktor Taxe                             |
| Sons D 24323 Kleinstadt                               | zuoranung.                                             |
| Kostenträgerkennung Versicherten-Nr. Status 2 Verordn | alle                                                   |
| Untal 108816811 213564365 5000000                     |                                                        |
| Betriebsstätten-Nr. Arzt-Nr. Datum 3. Verordn         |                                                        |
| Ano.<br>unfat 036002400 999999991 05.06.23            |                                                        |
| Rp. (Bitte Leerräume durchstreichen)                  | Vertragsarztstempel                                    |
| auti                                                  |                                                        |
| idem ************************************             | Zahnarzt                                               |
| aut ************************************              | 24351 Damp                                             |
| lidem ************************************            |                                                        |
| aut ************************************              |                                                        |
| lidem ************************************            | Lintercebritt des Artices                              |
| Abgabedatum<br>In der Apotheke                        | Muster 16 (10.2014)                                    |
| auszufüllen!                                          |                                                        |
| Unfalltag Unfallbetrieb oder Arbeitgebernummer        |                                                        |
|                                                       |                                                        |
|                                                       | Dosierung :                                            |
|                                                       |                                                        |
|                                                       |                                                        |
| Zahnarzt ab 10.2014 🔹 🗆 eRezept Behar                 | er 1 Greifenberg                                       |
|                                                       | Medikamente bearbeiten                                 |
|                                                       | Medikationsplan                                        |
| Privat-Stempel                                        | Stempel bearbeiten                                     |
| 😨 Drucken 🗛 🔍 eRezept erzeugen                        | Neu OK                                                 |

| Medikamentenliste, Einstellungen und Import | ?       | ×  |
|---------------------------------------------|---------|----|
| Programm                                    |         | ç  |
| ifap praxisCENTER 3                         |         | -  |
|                                             |         |    |
|                                             |         |    |
|                                             |         |    |
|                                             |         |    |
|                                             |         |    |
|                                             |         |    |
|                                             |         |    |
|                                             |         |    |
|                                             |         |    |
|                                             |         |    |
|                                             |         |    |
|                                             |         |    |
|                                             |         |    |
| eRezept aktivieren                          |         | -  |
| -                                           |         |    |
|                                             |         |    |
|                                             |         |    |
| <u> ок</u> × <u>и</u>                       | bbreche | en |
|                                             |         |    |

Im Rezept ist dann der Button "ifap" sichtbar und damit wird das ifap-Programm gestartet. Mit F9 können nun einige Medikamente ausgewählt werden und mit Alt-F9 werden diese dann im Rezept übernommen.

Alle Angaben nach dem derzeitigen Stand der Technik und bestem Wissen. Irrtum vorbehalten!

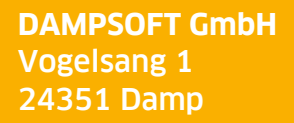

T 04352 9171-16 F 04352 9171-90 info@dampsoft.de www.dampsoft.de

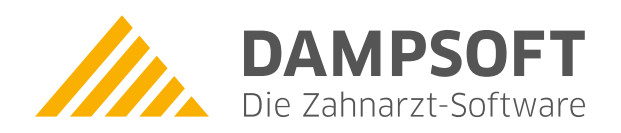

Pionier der Zahnarzt-Software. Seit 1986.